## Έτσι ενεργοποιείς τη νέα sidebar αναζήτησης του Google Chrome

/ Επιστήμες, Τέχνες & Πολιτισμός

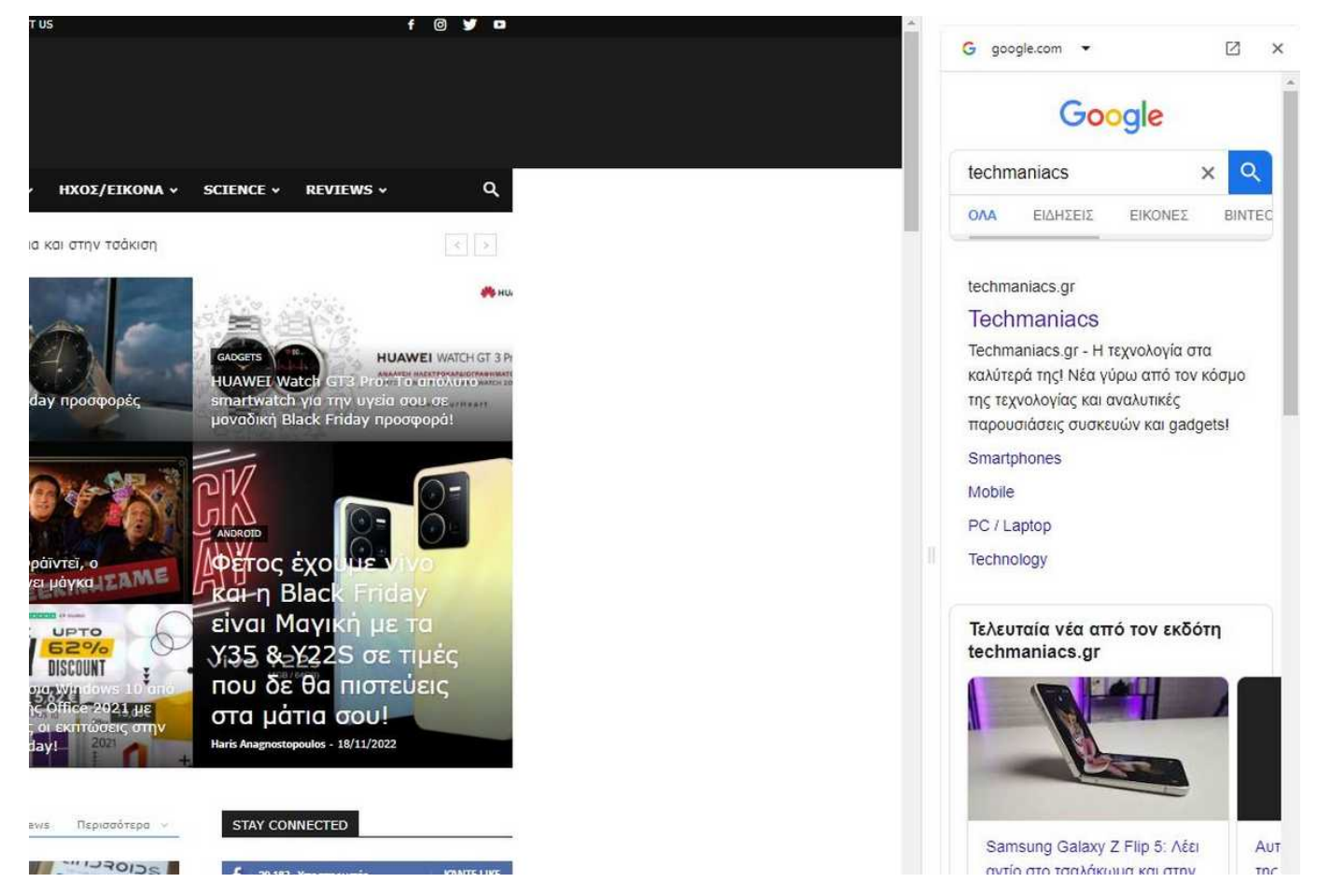

Όταν πραγματοποιείς μια αναζήτηση στο web και στη συνέχεια πιέζεις σε έναν σύνδεσμο, ένα μικρό εικονίδιο της μηχανής αναζήτησης θα εμφανιστεί στη δεξιά πλευρά της address bar. Αν πιέσεις σε αυτό, τα αποτελέσματα αναζήτησης θα εμφανιστούν ξανά, αλλά αυτή τη φορά σε panel στην δεξιά πλευρά της οθόνης.

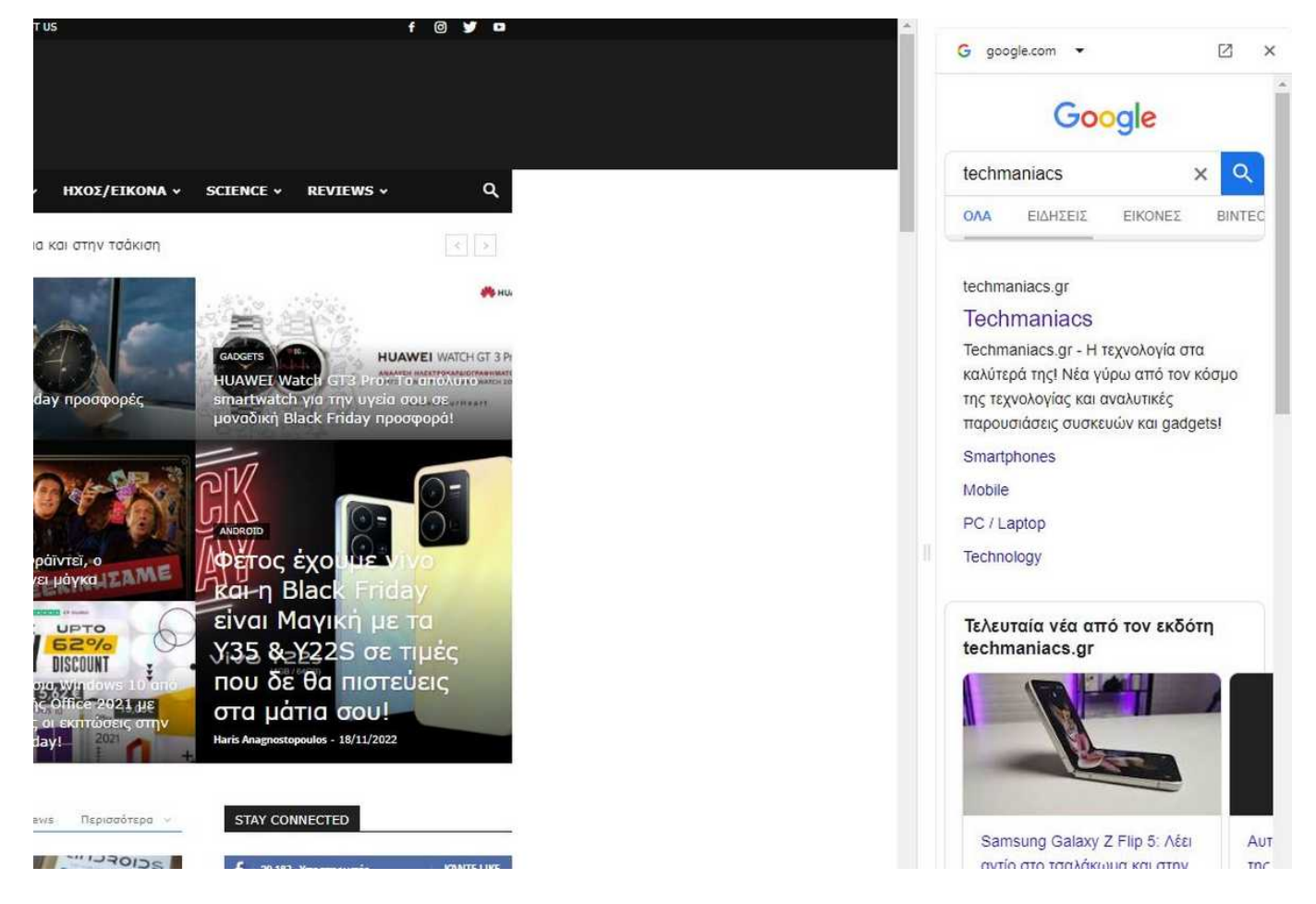

Αν μέσα στο πλαϊνό panel πιέσεις έναν σύνδεσμο, η σελίδα θα αντικατασταθεί με την σελίδα του αποτελέσματος που μόλις έκανες κλικ. Θα πρέπει να σημειώσουμε ότι λειτουργεί μόνο με την Google και όχι όταν μηχανές σαν την DuckDuckGo έχουν τεθεί σαν εκ προεπιλογή.

Αν το feature δεν το βλέπεις το μόνο που έχεις να κάνεις είναι να επικολλήσεις τα παρακάτω στην address bar και να επιλέξεις από το dropdown το Enabled.

chrome://flags/#side-search chrome://flags/#side-search-dse-support

**Πηγή**: <u>techmaniacs.gr</u>